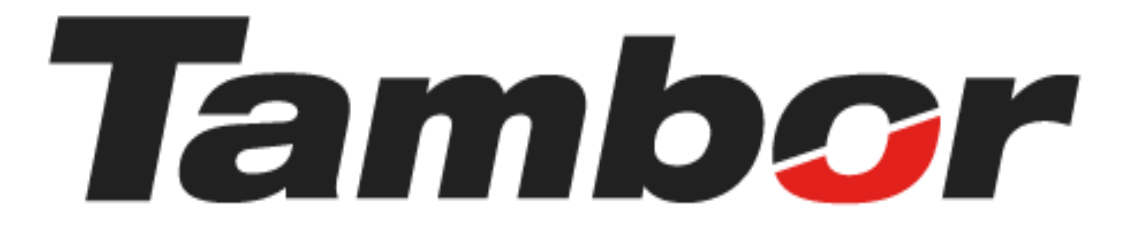

# **INSTRUCTIVO DE USUARIO**

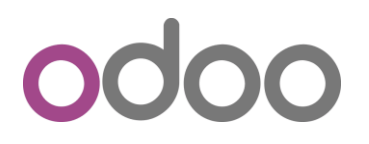

Módulo de Taller

**Reservar Bahía** 

Agosto 2024

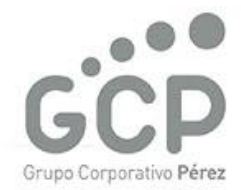

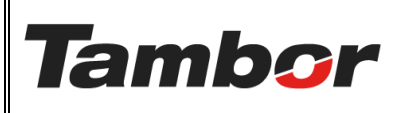

ELABORACIÓN: agosto de 2024

**REVISIÓN:** agosto de 2024

PÁGINA: 2 DE 5

# CONTENIDO

| 1. | RESE | ERVAR BAHÍA                                     | 3 |
|----|------|-------------------------------------------------|---|
|    | 1.1. | Objetivo principal                              | 3 |
|    | 1.2. | Procedimiento Paso a Paso (desde la Cotización) | 3 |

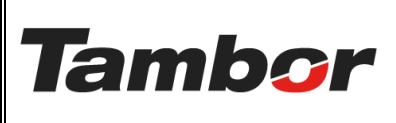

ELABORACIÓN: agosto de 2024

**REVISIÓN:** agosto de 2024

PÁGINA: 3 DE 5

# 1. RESERVAR BAHÍA

#### 1.1. Objetivo principal

Separar un espacio en la bahía correspondiente según el tipo de servicio a realizar por un determinado periodo de tiempo.

## 1.2. Procedimiento Paso a Paso (desde la Cotización)

- a. Acceder a Odoo (ver Sección #1- "Acceder al Sistema").
- b. Acceder al Módulo de Taller Odoo (ver "Acceder al Módulo de Taller").
- c. Colocar el Nombre del cliente o # Placa en el Buscador de la Pantalla Principal
- d. Seleccionar la cotización correspondiente.

|   |                       |                           |                  | Base de datos ne | utralizada para pruebas | : ningún correo electro | ónico enviado, etc.                   |                    |                      |     |  |  |  |  |  |  |  |  |
|---|-----------------------|---------------------------|------------------|------------------|-------------------------|-------------------------|---------------------------------------|--------------------|----------------------|-----|--|--|--|--|--|--|--|--|
| * | Taller Órdenes Planea | ición Contratos Contratos | Productos Inform | es General Cont  | iguración               | -                       | 👉 Buscar por Nombre o # Placa 🛛 😭 📌 O |                    |                      |     |  |  |  |  |  |  |  |  |
| • | Pedidos de venta      | 0                         |                  | Q Orden 10       | EL TORRES × Buscar      |                         | •                                     | 1-12 / 12          |                      | • • |  |  |  |  |  |  |  |  |
|   | Fecha de la orden     | Fecha de servicio         | Número           | от               | Cita                    | Cliente                 | Vendedor                              | Estado             | Estado de la factura | ŧ   |  |  |  |  |  |  |  |  |
|   | 30/07/2024 17:15:56   |                           | S01510           |                  |                         | JOEL TORRES             | Josue Torres                          | Cotización enviada | Nada que facturar    |     |  |  |  |  |  |  |  |  |
|   |                       | 101110-001                |                  |                  |                         | 10.1000                 |                                       | _                  | _                    |     |  |  |  |  |  |  |  |  |
|   |                       |                           | -                |                  |                         |                         |                                       | -                  |                      |     |  |  |  |  |  |  |  |  |
|   |                       |                           |                  |                  |                         |                         |                                       | -                  |                      |     |  |  |  |  |  |  |  |  |
|   |                       |                           |                  |                  |                         |                         |                                       | -                  | (MAXAGE STATE)       |     |  |  |  |  |  |  |  |  |
|   |                       |                           | -                |                  |                         | 10.000                  |                                       | -                  |                      |     |  |  |  |  |  |  |  |  |
|   |                       |                           |                  |                  |                         |                         |                                       | -                  |                      |     |  |  |  |  |  |  |  |  |
|   |                       |                           |                  |                  |                         |                         |                                       | -                  | 100.001              |     |  |  |  |  |  |  |  |  |
|   |                       |                           |                  |                  |                         |                         |                                       | -                  |                      |     |  |  |  |  |  |  |  |  |

## e. Se mostrará la cotización

f. Pulsar el botón "Reservar Bahías".

| 🛠 Taller   | Órdenes            | Planeación Contra      | tos Contratos | Productos | s Informes | General  | Configu | iración             |                                                 |                               | <b>? </b>  | 0     | J |
|------------|--------------------|------------------------|---------------|-----------|------------|----------|---------|---------------------|-------------------------------------------------|-------------------------------|------------|-------|---|
| Nuevo S01  | idos de v<br>510 🍄 | enta                   |               |           |            |          |         |                     |                                                 |                               | 12 / 80    | <     | > |
| Confirmar  | Enviar             | por correo electrónico | Vista previa  | Cancelar  | Buscador   | Reservar | bahías  |                     |                                                 | Cotización Cotización enviada | Orden de v | /enta |   |
| S015       | 10                 |                        |               |           |            |          |         |                     |                                                 |                               |            |       |   |
| Cliente    |                    | JOEL TORRES - 8-829-7  | 756           |           |            |          | _       | Fecha de creación   | 30/07/2024 17:15:56                             |                               |            |       |   |
| Invoice Ad | idress             | JOEL TORRES            |               |           |            |          | _       | Vencimiento         | 29/08/2024                                      |                               |            |       |   |
| Delivery A | ddress             | JOEL TORRES            |               |           |            |          |         | Fecha de cotización | 30/07/2024 17:15:56                             |                               |            |       |   |
| Fecha de s | ervicio            |                        |               |           |            |          |         | Plan recurrente     |                                                 |                               |            |       |   |
| No Show    |                    |                        |               |           |            |          |         | Lista de precios    | Lista de precios PAB pre                        | determinada (USD)             |            |       |   |
| Almacén    |                    | Dorado                 |               |           |            |          |         | Payment Terms       |                                                 |                               |            |       |   |
|            |                    |                        |               |           |            |          |         | Vehículo registrado | TOYOTA/YARIS   AS3138                           | В                             |            |       |   |
|            |                    |                        |               |           |            |          |         |                     | Matrícula AS3138                                |                               |            |       |   |
|            |                    |                        |               |           |            |          |         |                     | Año del vehículo 2015<br>Código del vehículo NA |                               |            |       |   |
|            |                    |                        |               |           |            |          |         |                     | Color exterior GRIS 🔵                           |                               |            |       |   |
|            |                    |                        |               |           |            |          |         |                     | Categoría SEDAN                                 |                               |            |       |   |

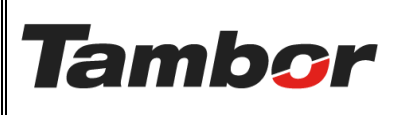

ELABORACIÓN: agosto de 2024

**REVISIÓN:** agosto de 2024

PÁGINA: 4 DE 5

**Nota:** La reserva de bahía es **obligatoria** para realizar un servicio en taller. De lo contrario, el sistema no permitirá confirmar.

- g. Se mostrará el Tablero de Producción del taller correspondiente a la sucursal seleccionada en la cotización.
  - Seleccionar la fecha en la se realizará el servicio
  - Seleccionar un espacio en blanco de la bahía y hora acordada.

| 🛠 Taller Órdenes Planeación Contratos                  | Contratos Productos Info       | rmes General Configuración     | Sucursal                   | 😭 📌 O 🗾                                                |
|--------------------------------------------------------|--------------------------------|--------------------------------|----------------------------|--------------------------------------------------------|
| Nuevo Pedidos de venta / S01510<br>Reserva de Bahías 🏟 | Q Su                           | cursal Dorado × Buscar         | •                          | Horario de atención 🔳 🔳                                |
| 07/31/2024 	☐ Hoy ← Día →                              | miércoles, 31 de julio de 2024 | 4                              |                            |                                                        |
| Bahías 7:00 7:30                                       | 8:00 8:30 9:00 9:30            | 0 10:00 10:30 11:00 11:30 12:0 | 00 12:30 13:00 13:30 14:00 | <mark>14:30 15:00 15:30 16:00 16:30 17:00</mark> 17:30 |
| 01 Dorado / Bahía Express                              |                                |                                |                            |                                                        |
| 02 Dorado / Mecánica (2P)                              |                                |                                |                            |                                                        |
| 03 Dorado / Alineamiento                               |                                |                                |                            |                                                        |
| 04 Dorado / Alineamiento                               |                                |                                |                            | Espacio de reserva                                     |
| 05 Dorado / Mecánica (2P)                              | echa de servicio               |                                |                            |                                                        |
| 06 Dorado / Mecánica (2P)                              |                                |                                |                            |                                                        |
| 07 Dorado / Mecánica (2P)                              |                                |                                |                            |                                                        |

- h. Se Mostrará la Pantalla "Crear"
- i. Escoger el primer servicio a realizar en la sección "Servicio en la Orden de venta".
- j. Pulsar el botón "Guardar", de lo contrario, pulsar el botón "Cancelar".

| Crear                                                                        | ×                                  |
|------------------------------------------------------------------------------|------------------------------------|
| SERVICIO AL CLIENTE                                                          | CRONOGRAMA                         |
| Cliente JOEL TORRES                                                          | Fecha Inicio 31/07/2024 13:00:00   |
| Vehículo TOYOTA/YARIS AS3138                                                 | Fecha Fin 31/07/2024 13:29:59      |
| Cotización S01510                                                            | Duración planificada 00:00 Minutos |
| Servicios que requieren                                                      | Sucursal Dorado                    |
| espacio en bahía                                                             | Usuario Josue Torres               |
| SERVICIO                                                                     | Compañía TAMBOR, S.A.              |
| Bahía 02 Dorado / Mecánica (2P)                                              | Función Mecánica (2P)              |
| Servicio en la orden de<br>venta<br>S01510 - [MO0200GM] CAMBIO DE ACEITE Y F | Servicio                           |
| 🖹 Guardar Cancelar                                                           | rva                                |

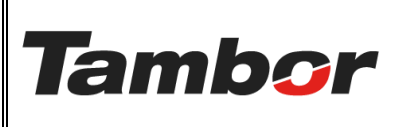

ELABORACIÓN: agosto de 2024

**REVISIÓN:** agosto de 2024

PÁGINA: 5 DE 5

- k. Se mostrará el tablero de Producción
- I. Validar que se realizó la reserva correctamente.
- m. Volver a realizar el mismo proceso para cada servicio que tenga la Cotización.

|                                                        |        |                                                    |        | Ba        | se de d   | atos neu | utralizad | a para | prueba | s: ningúi | n correc                  | electró | nico env | nviado, etc.                                                                    |
|--------------------------------------------------------|--------|----------------------------------------------------|--------|-----------|-----------|----------|-----------|--------|--------|-----------|---------------------------|---------|----------|---------------------------------------------------------------------------------|
| 🛠 Taller Órdenes Planeació                             | Contra | Contratos Productos Informes General Configuración |        |           |           |          |           |        |        |           | espacio reservado 🖙 📌 o 🔳 |         |          |                                                                                 |
| Nuevo Pedidos de venta / S01510<br>Reserva de Bahías 🍄 |        |                                                    |        |           | (         | Sucu     | rsal Do   | rado X | Buscar |           |                           |         | •        |                                                                                 |
| 07/31/2024 🖬 Hoy 🗲                                     | Día 🕶  | →                                                  | miérco | les, 31 d | e julio d | e 2024   |           |        |        |           |                           |         |          |                                                                                 |
| Bahías                                                 | 7:00   | 7:30                                               | 8:00   | 8:30      | 9:00      | 9:30     | 10:00     | 10:30  | 11:00  | 11:30     | 12:00                     | 12:30   | 13:00    | S01510: JOEL TORRES   AS3138 × ) 16:30 17:00 17:30                              |
| 01 Dorado / Bahía Express                              |        |                                                    |        |           |           |          |           |        |        |           |                           |         | 1        | Placa: AS3138<br>Modele: TOYOTA/VARIS                                           |
| 02 Dorado / Mecánica (2P)                              |        |                                                    |        |           |           |          |           |        |        |           |                           |         |          | Cita:<br>Orden de trabajo:<br>Cotización: S01510<br>Inicicio: 31/07/2024, 13:00 |
| 03 Dorado / Alineamiento                               |        |                                                    |        |           |           |          |           |        |        |           |                           |         |          | Finalización: 31/07/2024, 13:29<br>Duración: 30 minutos                         |
| 04 Dorado / Alineamiento                               |        |                                                    |        |           |           |          |           |        |        |           |                           |         |          | Editar                                                                          |
| 05 Dorado / Mecánica (2P)                              |        |                                                    |        |           |           |          |           |        |        |           |                           |         |          |                                                                                 |
| 06 Dorado / Mecánica (2P)                              |        |                                                    |        |           |           |          |           |        |        |           |                           |         |          |                                                                                 |
| 07 Dorado / Mecánica (2P)                              |        |                                                    |        |           |           |          |           |        |        |           |                           |         |          |                                                                                 |
| 4                                                      |        |                                                    |        |           |           |          |           |        |        |           |                           |         |          |                                                                                 |

- n. Para realizar Cambios en la reserva realizada.
  - Colocar el cursor sobre el espacio reservado en el tablero
  - Se mostrará una pantalla con el detalle de la reserva
  - Pulsar el botón editar (realizar los cambios requeridos).
- o. Seleccionar el enlace del número (#) de la cotización para retornar.

| X Taller  Ordenes  Planeación  Productos  Informes  General  Configuración    Nueso  Pedidos de venta / 50204 |      |        |            |          |                               |      |       |       |       |       |       |       |         |       |       |       |       |       | Ê     | 🧈 🤇   | ø J<br>≅ ≡ |       |  |  |  |
|----------------------------------------------------------------------------------------------------|------|--------|------------|----------|-------------------------------|------|-------|-------|-------|-------|-------|-------|---------|-------|-------|-------|-------|-------|-------|-------|------------|-------|--|--|--|
| 08/21/2024 🗖 Hoy 🗲 Día                                                                                        | • →  | miérco | les, 21 de | agosto d | de 2024 Retornar a la cotizac |      |       |       |       |       |       |       |         |       |       | zión  |       |       |       |       |            |       |  |  |  |
| Bahías                                                                                                    | 7:00 | 7:30   | 8:00       | 8:30     | 9:00                          | 9:30 | 10:00 | 10:30 | 11:00 | 11:30 | 12:00 | 12:30 | 13:00   | 13:30 | 14:00 | 14:30 | 15:00 | 15:30 | 16:00 | 16:30 | 17:00      | 17:30 |  |  |  |
| 01 Dorado / Bahía Express                                                                                     |      |        |            |          | S02166:                       | L    |       |       |       |       |       |       |         |       |       |       |       |       |       |       |            |       |  |  |  |
| 02 Dorado / Mecánica                                                                                          |      |        | S02165:    | : L      |                               |      |       |       |       |       |       |       |         |       |       |       |       |       |       |       |            |       |  |  |  |
| 03 Dorado / Alineamiento                                                                                      |      |        |            |          |                               |      |       |       |       |       |       |       | 502104: | J     |       |       |       |       |       |       |            |       |  |  |  |
| 04 Dorado / Alineamiento                                                                                      |      |        |            |          |                               |      |       |       |       |       |       |       |         |       |       |       |       |       |       |       |            |       |  |  |  |
| 05 Dorado / Mecánica                                                                                          |      |        |            |          |                               |      |       |       |       |       |       |       |         |       |       |       |       |       |       |       |            |       |  |  |  |
| 06 Dorado / Mecánica                                                                                          |      |        |            |          |                               |      |       |       |       |       |       |       |         |       |       |       |       |       |       |       |            |       |  |  |  |
| 07 Dorado / Mecánica                                                                                          |      |        |            |          |                               |      |       |       |       |       |       |       |         |       |       |       |       |       |       |       |            |       |  |  |  |